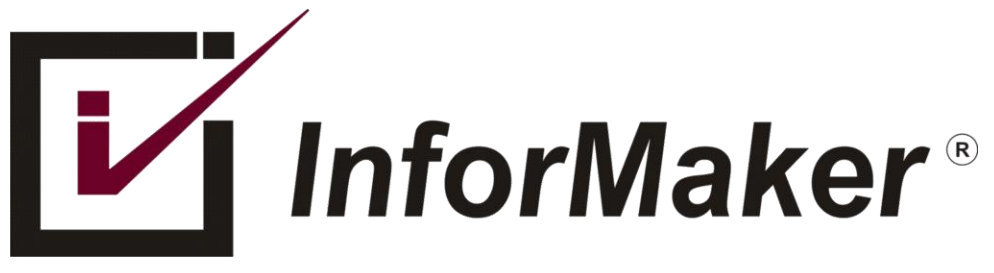

## DIAGNOSTICANDO PROBLEMAS DE CONEXÃO COM O FORTIGATE – PARTE 2

Autor: Flavio Borup

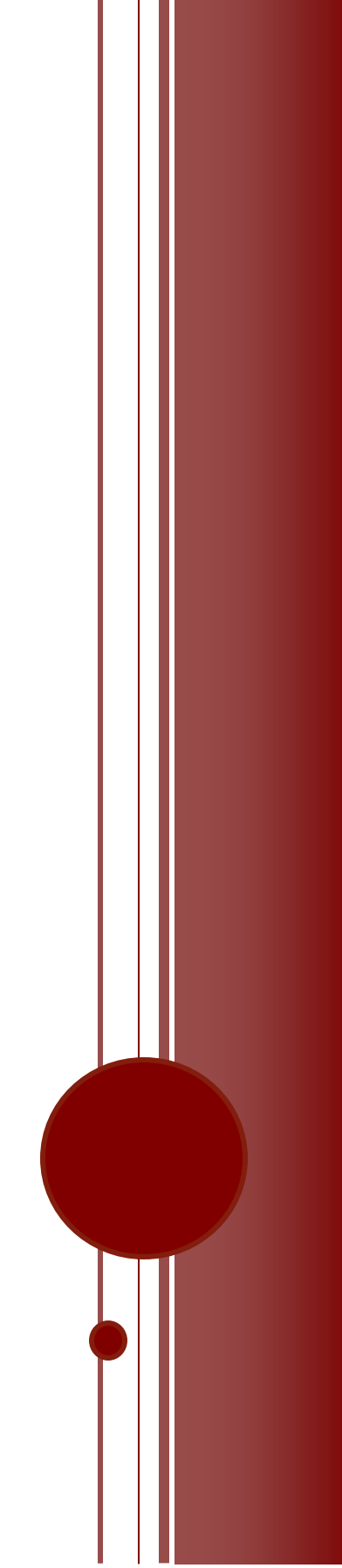

## VISÃO GERAL

Dando continuidade ao artigo, parte 1, vamos seguir aprendendo mais algumas técnicas de avaliação de problemas usando a linha de comando (CLI).

Problema: Aplicação não funciona - CONTINUAÇÂO.

A ferramenta de "sniffer" do FortiOS hoje em dia está integrada na GUI (Interface Web) e apesar de limitada é bem útil. Só tem dois problemas: 1) Não está disponível em todos os equipamentos ou configurações de hardware e 2) em algumas versões ele está disponível, mas não tem "atalho", só se chega na ferramenta usando um"link direto". Em certos equipamentos que não tem discos específicos de armazenamento, mesmo digitando o Link direto e vendo a funcionalidade como disponível, não tente usar, não vai dar certo.

Exemplo: usando a URL: <u>https://[Host-IP]/p/firewall/sniffer</u> é possível ver o Sniffer, mas em certos equipamentos pode-se acabar vendo o erro: "Error 403: Access denied."

Se a funcionalidade estiver disponível, você veria:

| >  | New Packet Capture Filter |                     | Isso geraria um                       |
|----|---------------------------|---------------------|---------------------------------------|
| 22 | Interface                 | port1 (LAN)         | arquivo ".cap" que<br>mais tarde pode |
| >  | Max. Packets to Save      | 4000                | ser aberto em ferramentas como        |
| ĺ  | Enable Filters            | o antigo EtherReal, |                                       |
| >  | Host(s) 🚺                 | 10.10.10.1          | hoje WireShark e                      |
| >  | Port(s) 🚯                 | 3389                | até o MS Network<br>Monitor 3.4.      |

A alternativa é fazer via CLI, usando o comando:

diag sniffer packet any 'host 10.10.10.1 and port 3389' <mark>6 0 a</mark>

O problema é que isso será enviado para a tela e não vai ajudar muito. O ideal seria enviar todo a saída para um arquivo-texto. Segue exemplo, usando o PUTTY.

| 🕵 PuTTY Configuration                                   | ×                                                                                                    |  |  |  |  |
|---------------------------------------------------------|----------------------------------------------------------------------------------------------------|--|--|--|--|
| Category:                                               | Options controlling session logging                                                                     |  |  |  |  |
| E Logging<br>E Terminal<br>Keyboard<br>Bell<br>Features | Session logging:<br>None Printable output<br>All session output SSH packets<br>SSH packets and raw data |  |  |  |  |
| ⊡ • Window                                              | Log file name:                                                                                          |  |  |  |  |
| ···· Appearance<br>···· Behaviour                       | C:\temp\problem.cap Browse                                                                              |  |  |  |  |

Exemplos de como usar o "sniffer" para diagnosticar alguns problemas

Vendo todo o tráfego, relativo á porta 80, apenas na Porta1

diagnose sniffer packet port1 'port 80'

Vendo todo o tráfego, menos o da porta 22, para tirar o SSH da análise, em todas as interfaces

diagnose sniffer packet any 'not port 22'

Vendo o tráfego relative a um certo Servidor, mas sem o protocolo RDP, abreviando

diag snif packet any 'host 1.2.3.4 and not port 3389'

Versões mais modernas do FortiOS suportam o "grep" para fazer filtros mais precisos, no caso, podemos excluir (-v) a Porta 1 da avaliação preliminar. O parâmetro "4" mostra a porta relativa onde em qual Interface, o tráfego foi detectado.

diagnose sniffer packet any 'port 80' 4 | grep -v port1

Abaixo, a "ida e volta" de um pacote, observe o número sequencial do ACK

VPN-OfficeA in 10.2.1.1.61781 -> 14.2.1.2.80: 1789585242
VPN-OfficeA out 14.2.1.2.80 -> 10.2.1.1.61781: ack 1789585243

Nesse exemplo, vemos que o cliente usou o "socket" de origem 10.2.1.1:61781 para se conectar ao sistema remoto, no "socket" 14.2.1.2:80 de destino.

E também vemos que esse tráfego passou pela Interface de VPN chamada VPN-OfficeA

Isso pelo menos prova que o tráfego passou pelas interfaces e que havia regras (policies) que permitam a passagem desse tráfego em específico.

Se não houve regra (policy) ou se o destino não estiver disponível, pode-ser ver algo como:

82.378862 10.1.1.7.62421 -> 100.4.1.1.80: syn 314583005 85.396138 10.1.1.7.62421 -> 100.4.1.1.80: syn 314583005 91.415968 10.1.1.7.62421 -> 100.4.1.1.80: syn 314583005

Nesse caso acima, houve 3 tentativas, não houve resposta e cada tentativa seguinte, demorou mais que a anterior, comportamento esperado do TCP.

4.025219 VPN-WAN1 in 10.1.1.7.62832 -> 100.4.0.1.80: syn 3491618932 7.030933 VPN-WAN1 in 10.1.1.7.62832 -> 100.4.0.1.80: syn 3491618932 13.035115 VPN-WAN1 in 10.1.1.7.62832 -> 100.4.0.1.80: syn 3491618932 Usando o parâmetro "4" ainda foi possível ver por qual interface o tráfego está passando. Quer mais detalhes? Que tal o parâmetro "2"?. O parâmetro "4" visto antes, se for substituído pelo parâmetro "2", mostra coisas ainda mais interessantes, particularmente em tráfegos sem nenhuma criptografia, codificação ou proteção.

No exemplo abaixo, observa-se uma conexão HTTP (TCP/80), usando a função "GET", no WebSite remoto "test.speedycom.net" ao usar um Browser similar ao MSIE7.

| 58.0358 | 14 10 | .122. | 1.7.6 | 1399 | -> 10 | .24.0 | .105. | 80: psh | 3762803081 ack 2705072207   |
|---------|-------|-------|-------|------|-------|-------|-------|---------|-----------------------------|
| 0x0020  | 5018  | ffff  | 65c5  | 0000 | 4745  | 5420  | 2f20  | 4854    | PeGET./.HT                  |
| 0x0030  | 5450  | 2£31  | 2e31  | 0d0a | 4163  | 6365  | 7074  | 3a20    | TP/1.1Accept:.              |
| 0x0040  | 696d  | 6167  | 652f  | 6a70 | 6567  | 2c20  | 6170  | 706c    | <pre>image/jpeg,.appl</pre> |
| 0x0050  | 6963  | 6174  | 696f  | 6e2f | 782d  | 6d73  | 2d61  | 7070    | ication/x-ms-app            |
| 0x0060  | 6c69  | 6361  | 7469  | 6f6e | 2c20  | 696d  | 6167  | 652f    | lication,.image/            |
| 0x0070  | 6769  | 662c  | 2061  | 7070 | 6c69  | 6361  | 7469  | 6f6e    | gif,.application            |
| 0x0080  | 2f78  | 616d  | 6c2b  | 786d | 6c2c  | 2069  | 6d61  | 6765    | /xaml+xml,.image            |
| 0x0090  | 2£70  | 6a70  | 6567  | 2c20 | 6170  | 706c  | 6963  | 6174    | /pjpeg,.applicat            |
| 0x00a0  | 696f  | 6e2f  | 782d  | 6d73 | 2d78  | 6261  | 702c  | 202a    | ion/x-ms-xbap,.*            |
| 0x00b0  | 2f2a  | 0d0a  | 4163  | 6365 | 7074  | 2d4c  | 616e  | 6775    | /*Accept-Langu              |
| 0x00c0  | 6167  | 653a  | 2070  | 742d | 4252  | 0d0a  | 5573  | 6572    | age:.pt-BRUser              |
| 0x00d0  | 2d41  | 6765  | 6e74  | 3a20 | 4d6f  | 7a69  | 6c6c  | 612f    | -Agent:.Mozilla/            |
| 0x00e0  | 342e  | 3020  | 2863  | 6f6d | 7061  | 7469  | 626c  | 653b    | 4.0.(compatible;            |
| 0x00f0  | 204d  | 5349  | 4520  | 372e | 303b  | 2057  | 696e  | 646f    | .MSIE.7.0;.Windo            |
| 0x0100  | 7773  | 204e  | 5420  | 362e | 333b  | 2057  | 4£57  | 3634    | ws.NT.6.3;.WOW64            |
| 0x0110  | 3b20  | 5472  | 6964  | 656e | 742f  | 372e  | 303b  | 202e    | ;.Trident/7.0;              |
| 0x0120  | 4e45  | 5434  | 2e30  | 453b | 202e  | 4e45  | 5434  | 2e30    | NET4.0E;NET4.0              |
| 0x0130  | 4329  | 0d0a  | 4163  | 6365 | 7074  | 2d45  | 6e63  | 6f64    | C)Accept-Encod              |
| 0x0140  | 696e  | 673a  | 2067  | 7a69 | 702c  | 2064  | 6566  | 6c61    | <pre>ing:.gzip,.defla</pre> |
| 0x0150  | 7465  | 0d0a  | 486f  | 7374 | 3a20  | 7465  | 7374  | 652e    | teHost:.test.               |
| 0x0160  | 7167  | 6£67  | 2e63  | 6f6d | 2e62  | 720d  | 0a43  | 6f6e    | <pre>speedycom.netCon</pre> |
| 0x0170  | 6e65  | 6374  | 696f  | 6e3a | 204b  | 6565  | 702d  | 416c    | nection:.Keep-Al            |
| 0x0180  | 6976  | 650d  | 0a43  | 6163 | 6865  | 2d43  | 6f6e  | 7472    | iveCache-Contr              |
| 0x0190  | 6f6c  | 3a20  | 6e6f  | 2d63 | 6163  | 6865  | 0d0a  | 0d0a    | ol:.no-cache                |
|         |       |       |       |      |       |       |       |         |                             |

## Ou, nesse exemplo, um Web Server baseado em IIS:

58.037491 10.24.0.105.80 -> 10.122.1.7.61399: psh 2705072207 ack 3762803457 0x0000 4500 03bc 5f30 4000 8006 820a 0a18 0069 E... 0@.....i 0x0010 0a7a 0107 0050 efd7 a13c 204f e047 d301 .z...P...<.O.G.. 0x0020 5018 fb2c d4af 0000 4854 5450 2f31 2e31 P...,....HTTP/1.1 0x0030 2032 3030 204f 4b0d 0a43 6f6e 7465 6e74 .200.OK..Content 0x0040 2d54 7970 653a 2074 6578 742f 6874 6d6c -Type:.text/html 0x0050 3b20 6368 6172 7365 743d 5554 462d 380d ;.charset=UTF-8. 0x0060 0a53 6572 7665 723a 204d 6963 726f 736f .Server:.Microso 0x0070 6674 2d49 4953 2f37 2e35 0d0a 582d 506f ft-IIS/7.5..X-Po 0x0080 7765 7265 642d 4279 3a20 4153 502e 4e45 wered-By:ASP.NET

É claro que isso é apenas "Ponta do iceberg", uma pequena parcela das possibilidades. Quem sabe esse artigo mereça uma continuação? Só depende dos leitores.